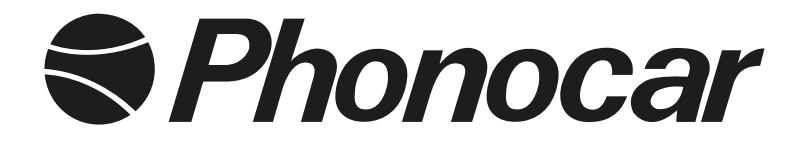

# **REGISTRATORE DIGITALE HD** HD VIDEO RECORDER

# MANUALE ISTRUZIONI INSTRUCTIONS MANUAL NOTICE DE MONTAGE ET D'EMPLOI GEBRAUCHSANWEISUNGEN MANUAL DE INSTRUCCIONES

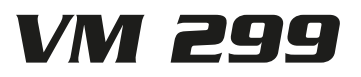

## CONNESSIONI • CONNECTIONS • CONNEXIONS ANSCHLÜSSE • CONEXIONES

#### ATTENZIONE: Inserire la SD Card a dispositivo spento.

Accendere il VM299 ed effettuare la formattazione prima dell'utilizzo. (Vedi IMPOSTAZIONI DI SISTEMA pag. 5).

ATTENTION: Introduce SD-Card when unit is switched-off. Before using the VM299, switch-on and effect formatting procedure. (See SYSTEM SETUP page 7).

## ATTENTION: Insérer la Carte SD lorsque l'appareil est éteint

Allumer le VM299 et le formater avant l'utilisation. (Voir page PARAMÈTRES SYSTÈME 5).

#### WICHTIG: SD-Karte bei ausgeschaltetem Gerät eingeben.

VM299 einschalten und, vor der Inbetriebnahme, Formatierung vornehmen. (siehe SYSTEM-EINSTELLUNGEN auf Seite 11)

#### ATENCIÓN: Introducir la SD Card con el dispositivo apagado.

Encender el VM299 y formatear la SD/Card antes de utilizar el aparato. (Consulte la pág. CONFIGURACIÓN DEL SISTEMA 13)

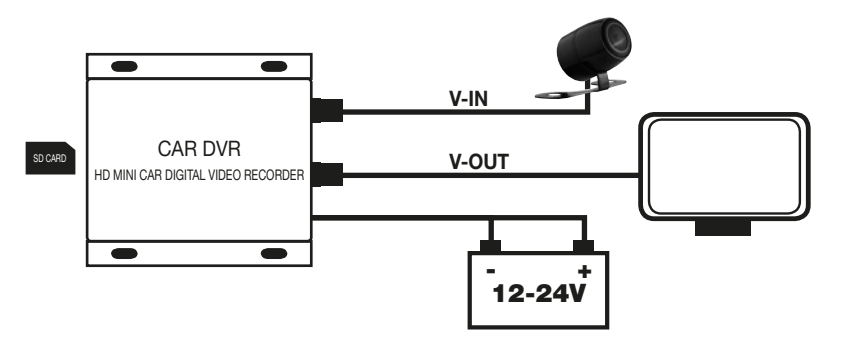

## FUNZIONI • FUNCTIONS • FONCTIONS FUNKTIONEN • FUNCIONES

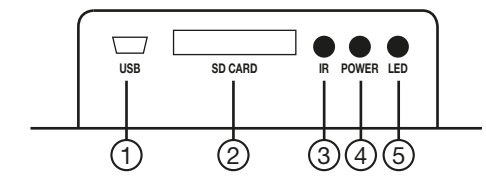

1. USBPorta USB aggiornamenti2. SD CARDSlot SD CARD3. IRSensore IR4. POWERLed accensione5. LEDLed di stato registrazione6. DC5-30 VAlimentazione7. V-OUTUscita video8. V-INIngresso telecamera

| 1. | USB      | USB-Öffnung für Up-Dates |
|----|----------|--------------------------|
| 2. | SD CARD  | SD-Öffnung               |
| 3. | IR       | IR-Sensor                |
| 4. | POWER    | Einschalt-Led            |
| 5. | LED      | Aufnahme-Led             |
| 6. | DC5-30 V | Stromzufuhr              |
| 7. | V-OUT    | Video-Ausgang            |
| 8. | V-IN     | Camera-Eingang           |

USB-port for up-dates SD-port IR-Sensor ON-Led Led for Recording-Status Current-Supply Video-Output Camera Input

Puerto USB para actualizar SW Ranura SD CARD Sensor IR Led encendido Led de estado de la grabación Alimentación Salida video Entrada cámara

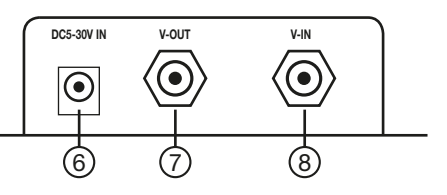

Port USB pour mises à jour Slot CARTE SD Senseur IR Led allumage Led en état d'enregistrement Alimentation Sortie vidéo Entrée caméra de recul

# FUNZIONI TELECOMANDO • REMOTE-CONTROL FUNCTIONS FONCTIONS TÉLÉCOMMANDE • FERNBEDIENUNGS-FUNKTIONEN FUNCIONES DEL MANDO A DISTANCIA

| 1          | 2                                             | 1. DEL<br>2. ESC/MODE | Elimina registrazione video in modalità PLAYBACK<br>Torna al menù precedente<br>Cambia modalità: REGISTRAZIONE-RIPRODUZIONE |
|------------|-----------------------------------------------|-----------------------|----------------------------------------------------------------------------------------------------|
|            |                                               | 3. MENU               | Entra nel menù principale                                                                                                   |
| (DEL)      | $\left(\frac{\text{ESC}}{\text{MODE}}\right)$ | 4. ◀ ▶ ▼▲             | Spostamento all'interno dei menù                                                                                            |
|            |                                               | 5. ENTER/REC          | Conferma selezione menù                                                                                                    |
|            |                                               |                       | Avvia-Interrompe registrazione                                                                                              |
|            | WEINO TO                                      | 6. PLAY               | Avvia riproduzione delle registrazioni                                                                                      |
|            |                                               |                       | Pausa riproduzione                                                                                                    |
| REW REC    | 4                                             | 7.STOP                | Interrompe riproduzione                                                                                                    |
|            |                                               |                       |                                                                                                    |
|            | (5)                                           | 1. DEL                | Delete recorded Video in video PLAYBACK-mode                                                                                |
|            |                                               | 2. ESC/MODE           | Back to previous menu                                                                                                    |
|            |                                               |                       | Select mode: RECORDING-REPRODUCTION                                                                                         |
| PLAY       | STOP -6                                       | 3. MENU               | Enter Main Menu                                                                                                    |
|            |                                               | 4. ◀ ▶ ▼▲             | Shift within Menu                                                                                                    |
|            |                                               | 5. ENTER/REC          | Confirm Menu-selection                                                                                                    |
|            |                                               |                       | Start/Interrupt Recording                                                                                                   |
|            |                                               | 6. PLAY               | Start Recording-Reproduction                                                                                                |
|            |                                               |                       | Pause Reproduction                                                                                                    |
| MINI DVR-3 | 2GB                                           | 7.STOP                | Interrupt Reproduction                                                                                                    |
|            |                                               |                       |                                                                                                    |
|            |                                               |                       |                                                                                                    |

| 1. DEL<br>2. ESC/MODE | Elimine l'enregistrement vidéo en modalité PLAYBACK<br>Retourne au menu précédent<br>Change modalité: Enregistrement - Reproduction |
|-----------------------|----------------------------------------------------------------------------------------------------|
| 3. MENU               | Entre dans le menu principal                                                                                                    |
| 4. ◀ ▶ ▼▲             | Déplacement dans les Menus                                                                                                    |
| 5. ENTER/REC          | Confirme sélection Menu                                                                                                    |
|                       | Lance - Interrompt l'enregistrement                                                                                                 |
| 6. PLAY               | Lance reproduction des enregistrements                                                                                              |
|                       | Pause reproduction                                                                                                    |
| 7. STOP               | Interrompt reproduction                                                                                                    |
|                       |                                                                                                    |
| 1. DEI                | Während der Wiedergabe (PLAYBACK) Video-Aufnahme löschen                                                                            |
| 2 ESC/MODE            | Zurück zum Menü davor                                                                                                    |
| 2.200/11002           | Wahl: ALIENAHME / WIEDERGABE                                                                                                    |
| 3 MENU                | Haunt-Menü betreten                                                                                                    |
|                       | Rewegungen innerhalb des Menüs                                                                                                    |
| 5 ENTED/DEC           | Monü Wahl bostătigon                                                                                                    |
| 5. ENTER/REC          | Aufnahme starten/unterbrechen                                                                                                    |
|                       | Mindrine Statten/Uniterbrechen                                                                                                    |
| U.FLAI                | Wiedergabe-Pause                                                                                                    |
| 7 STOD                | Wiedergabe unterbroeben                                                                                                    |
| 1.510P                | wiedergabe unterprechen                                                                                                    |
|                       |                                                                                                    |
| 1. DEL                | Elimina grabacion video en modo PLAYBACK                                                                                            |
| 2. ESC/MODE           | Vuelve al menú precedente                                                                                                    |
|                       | Cambia modo: GRABACION-REPRODUCCION                                                                                                 |
| 3. MENU               | Entra en el menú principal                                                                                                    |
| 4. ◀ ▶ ▼▲             | Desplazamiento en el interior de los menús                                                                                          |
| 5. ENTER/REC          | Confirma selección menús                                                                                                    |
|                       | Inicia-Interrumpe grabación                                                                                                    |
| 6. PLAY               | Inicia la reproducción de las grabaciones                                                                                           |
|                       | Pausa reproducción                                                                                                    |
| 7. STOP               | Interrumpe la reproducción                                                                                                    |
|                       | 3                                                                                                    |

# IMPOSTAZIONI DI SISTEMA

## Tutta la gestione del VM299 avviene tramite telecomando.

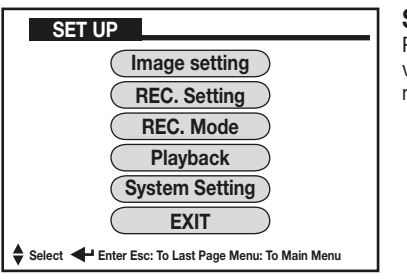

SET UP Impostazioni di sistema.

Premere il tasto MENU per entrare nel menù principale, selezionare la voce tra quelle elencate da regolare, e premere il tasto OK per confermare.

**IMAGE SETTING** Permette di selezionare diverse qualità di registrazione e velocità di cattura dell'immagine. Le dimensioni dei files dei filmati saranno determinate dal livello di gualità impostato in questi parametri:

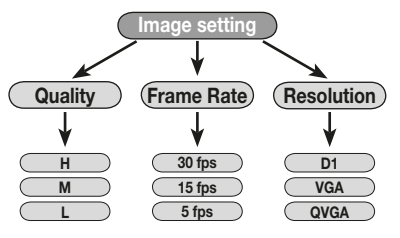

 QUALITY permette di modificare il livello di definizione dell'immagine H (Massima definizione), M (Media definizione) e L (Bassa definizione). Muoversi con i tasti freccia, confermare premendo il tasto OK.

• FRAME RATE permette di modificare il numero di fotogrammi al secondo (fps=frame per second).

30fps è la registrazione in tempo reale (fluida).

15fps o 5fps, le immagini delle registrazioni appariranno a scatti.

RESOLUTION determina la risoluzione del filmato.

Macciore è la risoluzione, migliore risulterà la qualità della riproduzione:

| D1   | Risoluzione 704x576 pixel |
|------|---------------------------|
| VGA  | Risoluzione 640x576 pixel |
| QVGA | Risoluzione 320x288 pixel |

Tempo di registrazione vedi tabella a pag. 14.

**REC SETTING** Permette di avviare la registrazione secondo le proprie preferenze:

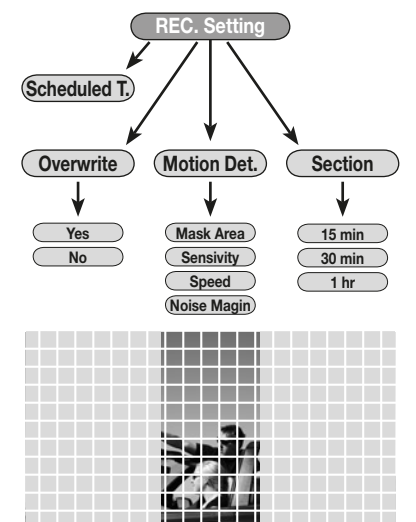

•SCHEDULED TIME Per impostare durata, data e orario per la registrazione:

2013/09/10 7:30 2013/09/12 18:00 Nell'esempio la registrazione avrà inizio il 10 Settembre 2013 alle ore 7:30 e terminerà il 12 Settembre 2013 alle 18:00.

 OVERWRITE Per sovrascrivere le registrazioni più vecchie una volta terminato lo spazio sulla SD card.

YES per sovrascrivere i vecchi files con i nuovi.

NO interrompe la registrazione al termine dello spazio sulla SD card.

• SECTION Le registrazioni vengono suddivise automaticamente in diversi files con durata 15 minuti, 30 minuti o 1 ora.

 MOTION DETECTION Avvio della registrazione se viene rilevato un movimento.

MASK AREA Nell'immagine viene creata una griglia di 192 riguadri dove è possibile mascherare le aree non interessate al rilevamento del movimento. Spostarsi tramite i tasti freccia all'interno della griglia e premere OK su ogni riquadro non interessato al rilevamento.

I riquadri selezionati diventeranno di colore BLU a conferma del mascheramento dell'area.

SENSIVITY Sensibilità del rilevamento: H – Alta / M – Media / L – Bassa SPEED Velocità del rilevamento: H - Alta / M - Media / L - Bassa Nota: Un movimento molto lento non verrà rilevato se impostato in H (alta). NOISE MARGIN Disturbo immagine. Parametro non disponibile.

# IMPOSTAZIONI DI SISTEMA

**REC MODE** Per avviare la registrazione in 3 modalità differenti:

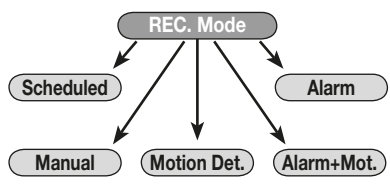

• MANUAL Registrazione Manuale: premere il tasto OK per avviare la registrazione e per interromperla.

• SCHEDULED Registrazione Programmata: premere il tasto OK e la registrazione inizierà alla data e all'ora programmata.

• **MOTION DETECTION** Registrazione in caso di movimento: premere il tasto OK e il VM299 rimarrà in attesa di un movimento dell'immagine, sullo schermo comparirà la scritta DETECTING.

Al primo rilevamento, nell'area selezionata, inizierà la registrazione che proseguirà fino a 5 secondi dopo l'interruzione del movimento.

• ALARM Modalità disattivata (non disponibile).

 ALARM + MOTION Modalità disattivata (non disponibile).
 Uscire dal menù premendo il tasto ESC e successivamente selezionare EXIT per tornare all'immagine della telecamera.

PLAYBACK Per avviare la riproduzione dei video:

| File Name         Date           00000001         2013/09/12           00000002         2013/09/12           00000003         2013/09/12           00000004         2013/10/12 | Start Time           05:00:54           08:00:40           12:12:56           08:10:32 | <ul> <li>ESC/MODE Per entrare nella modalità di riproduzione.<br/>Sullo schermo comparirà l'elenco di tutte le registrazioni effettuate, suddivise per data e ora.</li> <li>PYA Per muoversi nell'elenco dei video.</li> <li>ENTER Per confermare il video da riprodurre.</li> <li>PLAY Per avviare la riproduzione.</li> <li>STOP Per interrompere.</li> <li>ESC Per tornare all'elenco dei filmati.</li> </ul> |
|----------------------------------------------------------------------------------------------------|----------------------------------------------------------------------------------------|----------------------------------------------------------------------------------------------------|
| DEL<br>Yes<br>No                                                                                                    | : To Main Menu                                                                         | • DEL Per eliminare un video.<br>Confermare la cancellazione con YES.                                                                                                    |

SYSTEM SETTING Impostazioni generali del sistema.

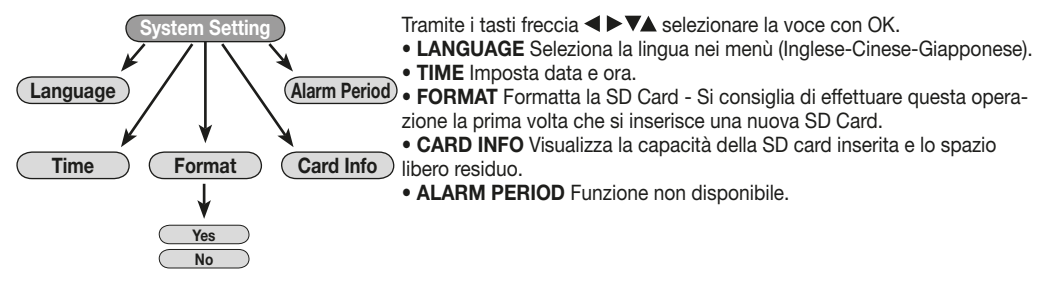

# SYSTEM SETUP

## The VM299 is entirely governed through Remote-Control.

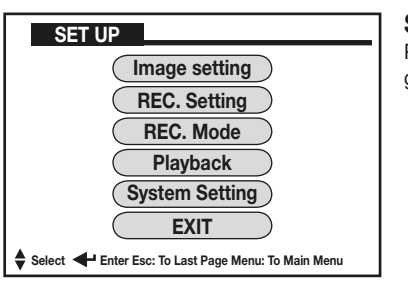

## SET UP System-Setup

Press MENU to enter Main Menu. Select requested function from the given list and press OK to confirm.

**IMAGE SETTING** You can choose various recording-qualities and picture shooting-speeds. The files-dimensions depend from the Quality-level chosen for the following parameters:

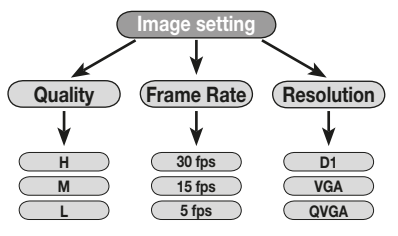

• QUALITY select Definition-level of picture

H (Max. Definition), M (Medium Definition), L (Low Definition). Move with the help of arrow-keys. Confirm pressing OK.

• FRAME RATE select number of Photograms per Second (fps=frame per second).

30fps Real-Time Recording (fluid).

15fps o 5fps, Recorded Pictures will appear Step by Step.

RESOLUTION Select Picture-Resolution.

The higher the Resolution, the better the Reproduction-Quality:

| D1   | Resolution 704x576 pixel |
|------|--------------------------|
| VGA  | Resolution 640x576 pixel |
| QVGA | Resolution 320x288 pixel |

Recording-Time at Table page 14.

## REC SETTING Start Recording at your own choice:

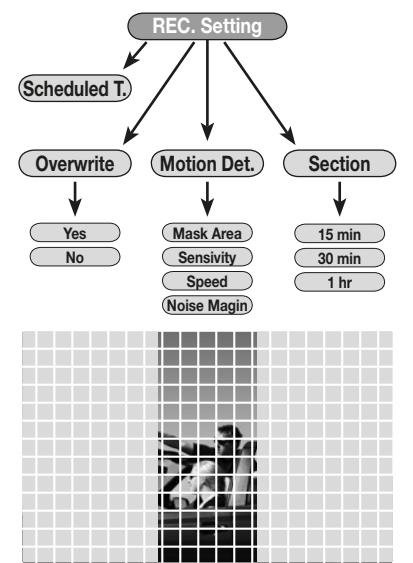

•SCHEDULED TIME Select Recording Duration, Date and Time: 2013/09/10 7:30 2013/09/12 18:00

The example stands for Registration starting on Sept. 10th 2013, at 7:30, ending on Sept. 12th 2013, at 18.00 hours.

• OVERWRITE You can superpose the elder Recordings, when space on SD-card is full.

YES Superpose the old Files with new ones.

NO Interrupt recording-process when space on SD-card is fully exhausted.

 SECTION The recordins will automatically be divided into various Files lasting 15 minutes, 30 minutes or 1 hour.

#### MOTION DETECTION Start recording-process when movement is detected.

MASK AREA The picture will receive a grill of 192 cubes where you can cover those areas where movements need not be detected. Move, with the help of the arrow-keys, within the grill and press OK on each of the cubes where movements should not be detected.

The selected cubes will turn BLUE, confirming that those areas are covered. SENSIVITY Detection-Sensitivity: H – High / M – Medium / L – Low SPEED Detection-Speed: H - High / M - Medium / L - Low

Note: A very slow movement will NOT be detected, when Detection-Sensitivity is set on H (High).

NOISE MARGIN Picture problems. This Parameter is not available.

# SYSTEM SETUP

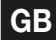

**REC MODE** Start Recording in 3 different modes:

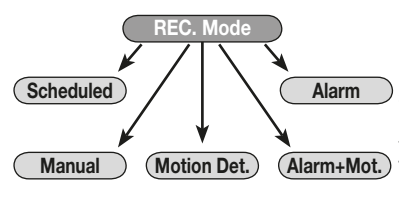

 MANUAL Manual Recording: press OK to Start/Interrupt recordingprocess.

SCHEDULED Programmed Recording: Press OK, so that recording will start on programmed Date and Time.

• MOTION DETECTION Recording in case of movement: press OK, so that the VM299 will wait for a moving picture. The screen will tell DETEC-TING.

At the first movement, within the selected area, the recording-process will start and stop only 5 seconds after the movements have ceased.

• ALARM Not activated (function not available).

• ALARM + MOTION Not activated (function not available).

Leave the Menu by pressing ESC. Then press EXIT to return to the rearcamera-picture.

## PLAYBACK Start Video-reproduction:

| File Name                                    | Date                                                 | Start Time                                   | • ESC/MODE Enter Reproduction-Mode.<br>The screen will show a List of all Recordings made, divided per Date and                                                           |
|----------------------------------------------|------------------------------------------------------|----------------------------------------------|----------------------------------------------------------------------------------------------------|
| 00000001<br>00000002<br>00000003<br>00000004 | 2013/09/12<br>2013/09/12<br>2013/09/12<br>2013/10/12 | 05:00:54<br>08:00:40<br>12:12:56<br>08:10:32 | Time.<br>• ▲ ▶ ▼▲ Move within the Video-List.<br>• ENTER Confirm Video-Reproduction.<br>• PLAY Start Reproduction.<br>• STOP Interrupt.<br>• ESC Return to List of Films. |
| DEL                                          |                                                      |                                              | • DEL Cancel a Video.<br>Confirm cancellation with YES.                                                                                                    |
|                                              | Yes<br>No                                            |                                              |                                                                                                    |

Select 🗲 Enter Esc: To Last Page Menu: To Main Menu

SYSTEM SETTING General System-Settings

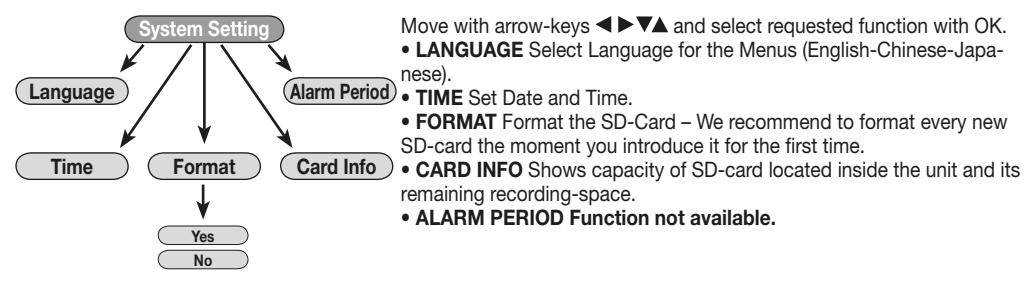

# **REGLAGES DE SYSTEME**

## Toute la gestion du VM299 se fait moyennant la télécommande.

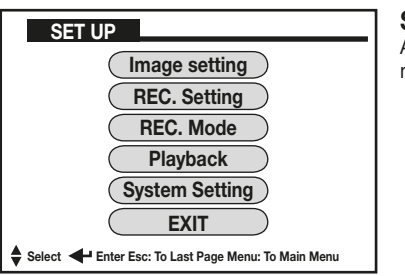

SET UP Réglages de système.

Appuyer la touche MENU pour entrer dans le menu principal, sélectionner l'élément à régler parmi ceux cités, et valider avec la touche OK.

**IMAGE SETTING** Permet de sélectionner les différentes qualités d'enregistrement et la vitesse de captation de l'image. Les dimensions des fichiers des films seront déterminées par le niveau de la qualité programmée dans ces paramètres:

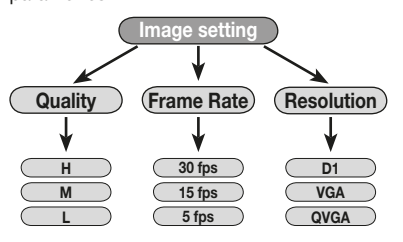

• **QUALITY** Permet de modifier le niveau de définition de l'image: H (Définition maximale), M (Définition Moyenne) et L (Basse définition). Se déplacer avec la touche flèches, valider en appuyant la touche OK.

• FRAME RATE permet de modifier le nombre de photogrammes par seconde (fps=frame par seconde).

30fps est l'enregistrement en temps réel (fluide).

15fps ou 5fps, les images des enregistrements apparaîtront à enclenchement.

• **RESOLUTION** détermine la résolution des films.

Grande est la résolution, meilleur sera la qualité de la reproduction:

D1 Résolution 704x576 pixel VGA Résolution 640x576 pixel QVGA Résolution 320x288 pixel

Temps d'enregistrement voir tabelle à page. 14.

**REC SETTING** Permet de lancer l'enregistrement selon ses préférences:

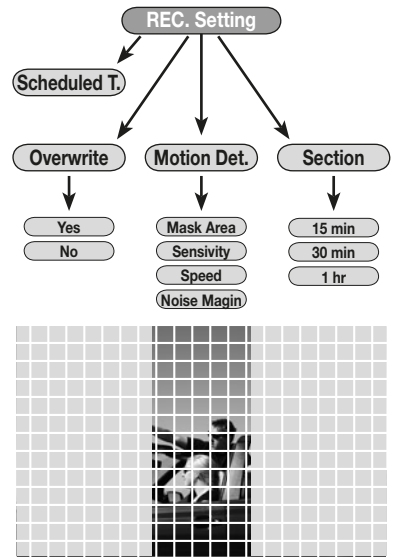

•SCHEDULED TIME Pour régler la durée, date et heure de l'enregistrement:

2013/09/10 7:30 2013/09/12 18:00

Dans cet exemple, l'enregistrement commencera le 10 Septembre 2013 à 7H:30 et terminera le 12 Septembre 2013 à 18H:00.

• **OVERWRITE** Pour remplacer les vieux enregistrements une fois que l'espace sur la carte SD est terminé.

YES pour remplacer les vieux fichiers par des fichiers neufs.

NO interrompt l'enregistrement à la fin de l'espace sur la carte SD.

• SECTION Les enregistrements sont automatiquement subdivisés dans différents fichiers avec durée de 15 minutes, 30 minutes ou 1 heure.

# MOTION DETECTION Commencement de l'enregistrement si un mouvement est détecté.

MASK AREA Dans l'image, une grille de 192 carrés est crées; dans celle ci, il est possible masquer les zones qui ne sont pas intéressées à la détection de mouvement. Se déplacer moyennant les touches flèches à l'intérieur de la grille et appuyer OK sur chaque carré désintéressé à la détection. Les carrés sélectionnés deviendront BLEUS pour confirmer l'exclusion de la zone.

SENSIVITY Sensibilité de détection: H – Haute / M – Moyenne / L – Basse SPEED Vitesse de détection: H – Haute / M – Moyenne / L – Basse Note: Un mouvement très lent ne sera pas détecté si programmé en H (Haute). NOISE MARGIN Trouble image. Paramètre pas disponible.

# **REGLAGES DE SYSTEME**

## REC MODE Pour lancer l'enregistrement selon 3 modalités différentes:

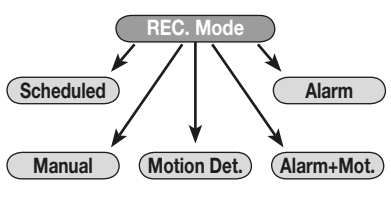

• MANUAL Enregistrement Manuel: Appuyer la touche OK pour lancer l'enregistrement et pour l'interrompre.

• SCHEDULED Enregistrement programmé: Appuyer la touche OK et l'enregistrement commencera à la date et l'heure programmée.

• MOTION DETECTION Enregistrement en cas de mouvement: appuyer la touche OK et le VM299 restera en attente d'un mouvement de l'image, sur l'écran, comparaîtra DETECTING.

Au premier détectage dans la zone sélectionnée, commencera l'enregistrement qui continuera jusqu'à 5 secondes après l'interruption du mouvement.

- ALARM Modalité désactivée (non disponible).
- ALARM + MOTION Modalité désactivée (non disponible).

Sortir du menu en appuyant la touche ESC et ensuite sélectionner EXIT pour retourner à l'image de la caméra.

## PLAYBACK Pour lancer la reproduction des vidéos:

| File Name    | Date<br>2013/09/12<br>2013/09/12<br>2013/09/12<br>2013/10/12 | Start Time<br>05:00:54<br>08:00:40<br>12:12:56<br>08:10:32 | <ul> <li>ESC/MODE Pour entrer dans la modalité de reproduction.<br/>Sur l'écran comparaîtra la liste de tous les enregistrements effectués, subdivisés par date et heure.</li> <li>▲ ▶ ▲ Pour se déplacer dans la liste des vidéos.</li> <li>ENTER Pour confirmer la vidéo à reproduire.</li> <li>PLAY Pour lancer la reproduction.</li> <li>STOP Pour interrompre.</li> <li>ESC Pour retourner à la liste des films.</li> </ul> |
|--------------|--------------------------------------------------------------|------------------------------------------------------------|----------------------------------------------------------------------------------------------------|
| DEL          | Yes<br>No                                                    |                                                            | • DEL Pour effacer une vidéo.<br>Confirmer l'effacement avec YES.                                                                                                    |
| 🖨 Select 🗲 E | Enter Esc: To Last Page Menu                                 | u: To Main Menu                                            |                                                                                                    |

SYSTEM SETTING Réglages généraux du système.

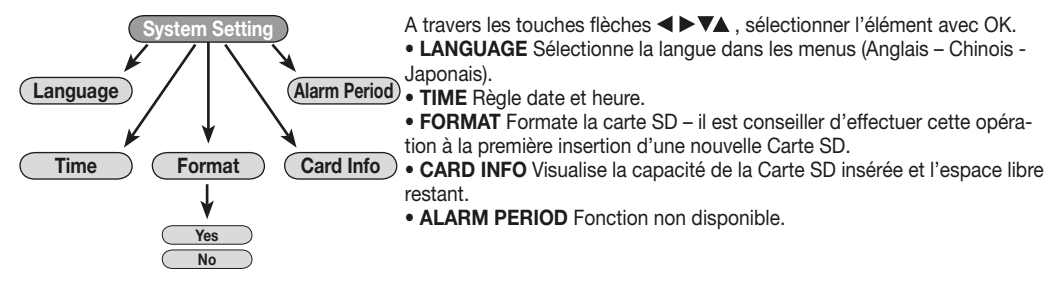

# SYSTEM-EINSTELLUNGEN

## Alle Funktionen des VM299 gehen über die Fernbedienung.

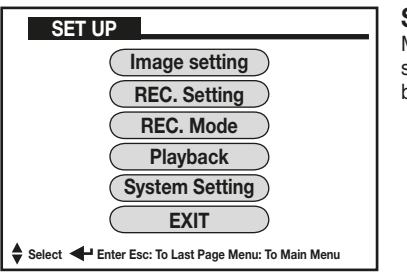

SET UP System-Einstellungen

MENU-Taste drücken, um das Hauptmenü zu betreten. Unter den verschiedenen Einstellungsmöglichkeiten wählen und jeweils per OK-Taste bestätigen.

**IMAGE SETTING** Die Funktion bietet mehrere Aufnahme-Qualitäten und Bild-Festnahme-Geschwindigkeiten. Die Datei-Größe richtet sich nach der gewählten Aufnahme-Qualität und folgenden Parametern:

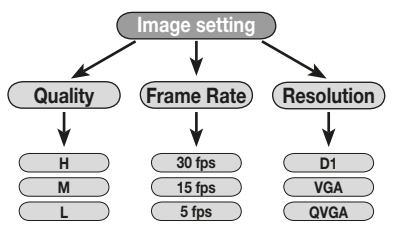

• QUALITY Einstellung der Bild-Definition

H (Hoch), M (Mittel), L (Gering). Pfeiltasten benutzen, dann mit OK bestätigen.

• FRAME RATE Wahl der Fotogramm-Anzahl pro Sekunde (fps=frame per second).

30fps Zeitnahe Aufnahme (fließend).

15fps oder 5fps, die aufgenommenen Bilder kommen ruckweise

RESOLUTION Wahl der Bild-Auflösung

Je höher die Auflösung, desto besser die Aufnahme-Qualität:

| D1   | Auflösung 704x576 pixel |
|------|-------------------------|
| VGA  | Auflösung 640x576 pixel |
| QVGA | Auflösung 320x288 pixel |

Aufnahme-Dauer, siehe Tabelle auf Seite 14.

## REC SETTING Aufnahme. auf Wunsch. starten:

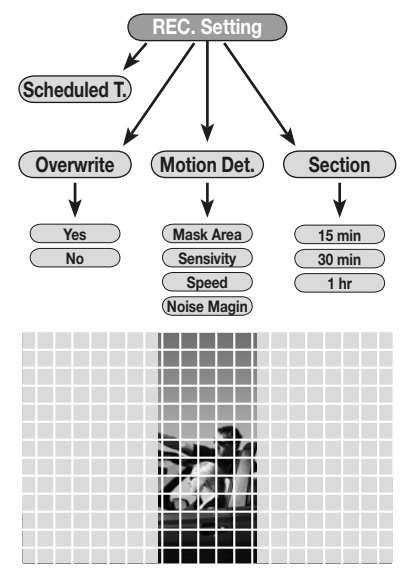

#### •SCHEDULED TIME Aufnahme-.Dauer, -Datum und -Uhrzeit einstellen.:

2013/09/10 7:30 2013/09/12 18:00 Dem Beispiel entsprechend, startet die Aufnahme am 10. September

2013, um 7.30 Uhr und endet am 10. September 2013, um 18.00 Uhr. OVERWRITE Alte Aufnahmen lassen sich überspielen, sobald die SD-

Karte voll ist.

D1

YES Alte Dateien mit neuen Aufnahmen ersetzen.

NO Die Aufnahme wird unterbrochen, sobald die SD-Kapazität ausgeschöpft ist.

• SECTION Die Aufnahmen werden automatisch in einzelne Dateien aufgeteilt, mit einer Datei-Länge von 15 Minuten, 30 Minuten oder 1 Stunde.

#### MOTION DETECTION Aufnahme startet, sobald eine Bewegung festaestellt wird.

MASK AREA Das Bild erhält ein Netzwerk von 192 Kästchen. Diese Kästchen lassen sich abschotten von der Bewegungs-Ermittlung. Mittels Pfeiltasten. das Netzwerk abtasten und auf den Kästchen, die der Bewegungs-Ermittlung NICHT unterliegen sollen, OK drücken. Die angeklickten Kästchen werden nun BLAU und zeigen die unbeobachtete Fläche genau an. SENSIVITY Ermittlungs-Sensibilität: H – Hoch / M – Mittel / L – Gering SPEED Ermittlunas-Geschwindiakeit: H – Hoch / M – Mittel / L – Gerina Wichtig: Eine extrem langsame Bewegung ist, bei H-Einstellung, nicht erfaßbar.

NOISE MARGIN Bild-Störungen. Parameter nicht verfügbar.

# SYSTEM-EINSTELLUNGEN

REC MODE Wahl unter 3 verschiedenen Aufnahme-Modalitäten:

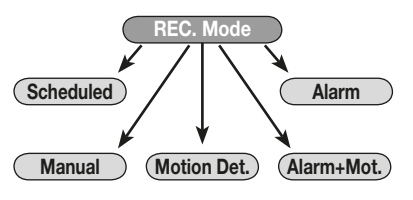

• MANUAL Manuelle Aufnahme: OK drücken, um die Aufnahme zu starten und zu unterbrechen.

• SCHEDULED Programmierte Aufnahme: OK drücken, so dass die Aufnahme, It. Plan (Datum/Uhrzeit) startet.

• MOTION DETECTION Aufnahme bei Bewegung: OK drücken, so dass der VM299 auf ein sich bewegendes Bild wartet. Auf dem Bildschirm erscheint der Hinweis: DETECTING.

Sobald im gewählten Umfeld, das Gerät eine Bewegung feststellt, beginnt es mit der Aufnahme und hört dann, 5 Sekunden nachdem keine Bewegung mehr stattfindet, wieder auf.

• ALARM Nicht aktiviert (Funktion nicht verfügbar).

• ALARM + MOTION Nicht aktiviert (Funktion nicht verfügbar). ESC-Taste drücken, um das Menü wieder zu verlassen. Dann EXIT wählen, um das Kamera-Bild wieder zu bekommen.

#### PLAYBACK Um die Video-Wiedergabe zu starten:

| File Name                                    | Date                                                 | Start Time                                   |
|----------------------------------------------|------------------------------------------------------|----------------------------------------------|
| 00000001<br>00000002<br>00000003<br>00000004 | 2013/09/12<br>2013/09/12<br>2013/09/12<br>2013/10/12 | 05:00:54<br>08:00:40<br>12:12:56<br>08:10:32 |
|                                              |                                                      |                                              |
| DEL                                          |                                                      |                                              |
|                                              | Yes<br>No                                            |                                              |

• ESC/MODE Wiedergabe-Funktion betreten.

Auf dem Bildschirm erscheint eine Liste aller Aufnahmen, nach Datum und Uhrzeit sortiert.

- ◀ ► ▼▲ Video-Liste besichtigen
- ENTER Video-Wiedergabe bestätigen
- PLAY Wiedergabe starten.
- STOP Unterbrechen.
- ESC Zurück zur Video-Liste.

• **DEL** Video löschen. Löschung mit YES bestätigen.

SYSTEM SETTING System-Allgemein-Einstellungen.

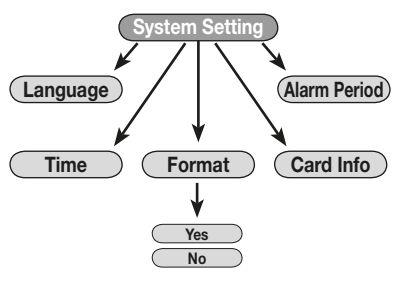

Select 🗲 Enter Esc: To Last Page Menu: To Main Menu

Mittels Pfeiltasten ◀►▼▲ auf die gewünschte Funktion gehen und OK drücken.

• LANGUAGE Sprache der Menüs wählen (Englisch-Chinesisch-Japanisch).

• TIME Datum / Uhrzeit einstellen.

• **FORMAT** SD-Karte formatieren – Wir empfehlen, jede neue SD-Karte, vor der Inbetriebnahme, immer erst zu formatieren.

• CARD INFO Kapazität der eingegebenen SD-Karte ausweisen, mit Angabe des noch verfügbaren Speicherraums.

• ALARM PERIOD Funktion nicht verfügbar.

# CONFIGURACIÓN DEL SISTEMA

Todas las gestiones del VM299 se realizan mediante el mando a distancia.

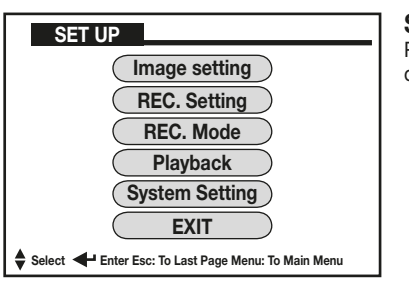

## SET UP Configuración del sistema.

Presionar la tecla MENU para entrar en el menú principal, seleccionar la opción que se desea ajustar, y presionar la tecla OK para confirmar.

**IMAGE SETTING** Permite seleccionar diferentes calidades de grabación y la velocidad de captura de las imágenes. Las dimensiones de los archivos serán determinadas por los niveles de calidad configurados en estos parámetros:

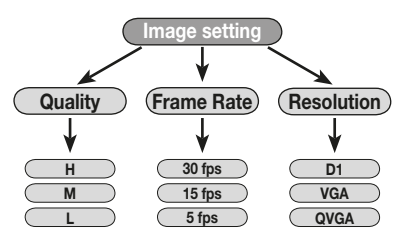

• QUALITY permite modificar el nivel de definición de la imagen. H (Máxima definición), M (Media definición) y L (Baja definición). Desplazarse con las teclas con flechas, confirmar presionando la tecla Ok

• FRAME RATE permite modificar el número de fotogramas por segundo (fps=frame por segundos).

30fps corresponde a la grabación en tiempo real (fluida).

15fps o 5fps, las imágenes de las grabaciones no aparecerán fluidas, más bien ralentizadas.

• **RESOLUTION** determina la resolución del filmado.

Mayor es la resolución, mejor resultará la calidad de la reproducción:

| D1   | Resolución 704x576 pixel |
|------|--------------------------|
| VGA  | Resolución 640x576 pixel |
| QVGA | Resolución 320x288 pixel |

Tiempo de grabación ver tabla en la pág. 14.

**REC SETTING** Permite iniciar la grabación según las preferencias personales:

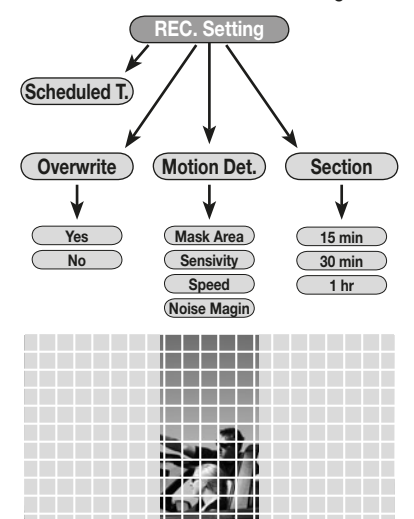

•SCHEDULED TIME Para configurar el tiempo de grabación, fecha hora para la grabación:

| 013/09/ | /10     | 7:30         | 2013/0      | 9/12  | 18:         | 00     |     |
|---------|---------|--------------|-------------|-------|-------------|--------|-----|
| En este | ejemplo | la grabación | iniciará el | 10 de | Setiembre 2 | 2013 a | las |

7:30 y terminará el 12 de Setiembre 2013 a las 18:00. • **OVERWRITE** Para sobrescribir las grabaciones más antiguas una vez

terminado el espacio en la tarjeta de memoria (SD card). YES para sobrescribir las antiguas grabaciones con las nuevas.

NO interrumpe la grabación una vez terminado el espacio en la SD card.

 SECTION Las grabaciones vienen en seguida subdivididas automáticamente en diferentes archivos con duración de 15 minutos, 30 minutos o bien 1 hora.

• MOTION DETECTION Inicio de la grabación en el momento que se detecta un movimiento.

MASK AREA En la imagen viene creada una parrilla de 192 recuadros donde es posible mascarar las áreas que no tiene que ser interesada por el detector de movimiento. Desplazarse mediante las teclas con flechas en el interior de la máscara y presionare OK sobre los recuadros en la cual no estamos interesados que sea activo el detector de movimiento.

Los recuadros seleccionados se pondrán de color azul para confirmar el enmascarado del área.

SENSIVITY Sensibilidad de la detección: H – Alta / M – Media / L – Baja SPEED Velocidad de la detección: H – Alta / M – Media / L – Baja Nota: Un movimiento muy lento no será detectado si se configura en H (alta). NOISE MARGIN Disturbio imagen. Parámetro no disponible.

# CONFIGURACIÓN DEL SISTEMA

REC MODE Para iniciar la grabación en 3 diferentes modos:

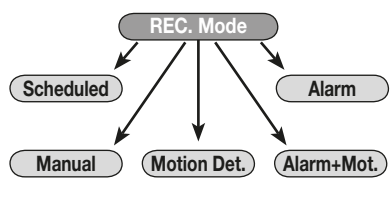

• MANUAL Grabación Manual: presionar la tecla OK para iniciar la grabación y para interrumpirlas.

• SCHEDULED Grabación Programada: presionar la tecla OK y la grabación iniciará en la fecha y hora programada.

• MOTION DETECTION Grabación en caso de detección de movimiento: presionar la tecla OK y el VM299 quedará a la espera de un movimiento en la imagen, en la pantalla aparecerá la indicación DETECTING.

En el momento que se produce la primera detección en el área seleccionada, iniciará la grabación disponible).

• ALARM + MOTION Modo desactivado (no disponible).

Salir del menú presionando la tecla ESC y sucesivamente seleccionar EXIT para volver a la imagen de la cámara.

PLAYBACK Para iniciar la reproducción del video:

| File Name         Date           00000001         2013/09/12           00000002         2013/09/12           00000003         2013/09/12           00000004         2013/10/12 | Start Time<br>05:00:54<br>08:00:40<br>12:12:56<br>08:10:32 | <ul> <li>ESC/MODE Para entrar en modo reproducción.</li> <li>En la pantalla aparecerá la lista de todas las grabaciones efectuadas, subdivididas por fecha y hora.</li> <li>▲ ▶ ▲ Para desplazarse en la lista de los videos.</li> <li>ENTER Para confirmar el video que se desea reproducir.</li> <li>PLAY Para iniciar la reproducción.</li> <li>STOP Para interrumpir.</li> <li>ESC Para volver a la lista de los videos.</li> </ul> |
|----------------------------------------------------------------------------------------------------|------------------------------------------------------------|----------------------------------------------------------------------------------------------------|
| DEL<br>Yes<br>No                                                                                                    |                                                            | • DEL Para eliminar un video.<br>Confirmar la eliminación con YES.                                                                                                    |
| Select 🗲 Enter Esc: To Last Page Menu: To Main Menu                                                                                                    |                                                            |                                                                                                    |

SYSTEM SETTING Configuración general del sistema.

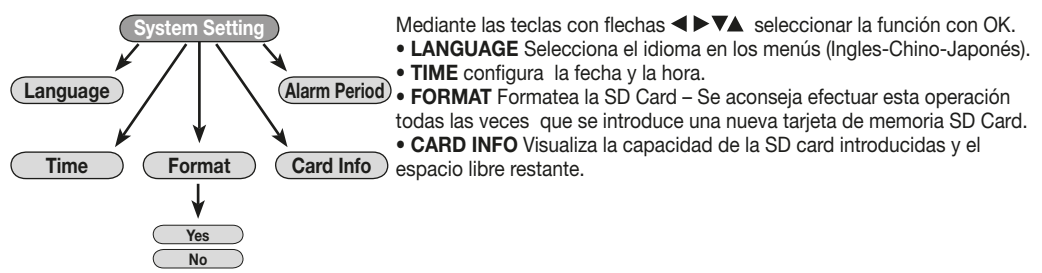

# SPECIFICHE • SPECIFICATIONS • SPÉCIFICATIONS TECHNISCHE EIGENSCHAFTEN • CARACTERISTICAS TECNICAS

- Formato di registrazione / Recording format
- Risoluzione / Resolution
- Fotogrammi al secondo / Frame per second
- Ingresso Video / Video input
- Uscita Video / Video output
- SD Card
- Registrazione Manuale / Manual recording
- Registrazione Programmata / Scheduled recording
- Rilevamento di movimento / Moving detection
- Alimentazione / Power supply
- Assorbimento / Absorption
- Dimensioni / Dimensions

Mpeg4 704x576 – 640x576 – 320x288 30fps – 15fps – 5fps 1V – 75 ohm 1V – 75 ohm SDHC card fino a 32 GIGA

> Da 5 Volt a 30 Volt < 2W 105x100x28 mm

## Ore di registrazione che si possono effettuare con SD CARD da 8 GB

Registration-time in Hours when using 8 GB-SD-Card. Inscription à temps en heures en utilisant 8 GB-SD-Card. Registration-Zeit in Stunden bei Verwendung von 8 GB-SD-Card. Horas de grabación que se pueden efectuar con una tarjeta de memoria (SD CARD) de 8 GB.

|       | FOTOGRAMMI AL SECONDO<br>FRAME PER SECOND | 30 fps  | 25 fps   | 5 fps    |
|-------|-------------------------------------------|---------|----------|----------|
| NC    | D1 - H                                    | 5.00 h  | 17.00 h  | 50.00 h  |
| Ĕ     | D1 - M                                    | 8.00 h  | 22.00 h  | 68.00 h  |
| 0L    | D1 - L                                    | 13.00 h | 34.00 h  | 100.00 h |
| RES   | VGA - H                                   | 6.00 h  | 18.00 h  | 51.00 h  |
| Ň     | VGA - M                                   | 9.00 h  | 23.00 h  | 69.00 h  |
| N     | VGA - L                                   | 14.00 h | 35.00 h  | 101.00 h |
| n     | QVGA - H                                  | 18.00 h | 52.00 h  | 152.00 h |
| RISOL | QVGA - M                                  | 24.00 h | 68.00 h  | 200.00 h |
|       | QVGA - L                                  | 40.00 h | 102.00 h | 300.00 h |

# PRECAUZIONI • WARNINGS • PRÉCAUTIONS VORSICHT • PRECAUCIONES

 Per l'installazione rivolgersi al personale tecnico qualificato.
 Usare solo con impianto elettrico a 12 o 24 V DC con negativo a massa.
 Scollegare il terminale negativo della batteria del veicolo quando si effettuano le connessioni dell'apparecchio.
 Quando si sostituisce il fusibile, utilizzarne uno con lo stesso valore di amperaggio.
 Non aprire l'unità e non tentare di ripararla, consultare il proprio rivenditore o personale tecnico qualificato.
 Accendere l'apparecchio solo quando la temperatura dell'abitacolo è nella norma.
 Non collegare alcun cavo in luoghi dove potrebbe ostacolare il funzionamento dei dispositivi di sicurezza dell'auto.
 Rispettare la privacy secondo i termini di legge.

• Installation to be carried out by trained technical personnel • Make sure you have 12V DC, with negative-pole to mass • First disconnect negative-pole of the car-battery, then effect car-radio connections • When replacing fuse, always use fuse with same Ampere-value • Never open the unit, nor try to repair yourself. Always ask your Retailer or authorized technical staff • When switching-on, make sure that temperate inside passenger-compartment is at a normal level • When placing the cables, keep away from all car security-devices. • Respect Privacy as foreseen by Law.

 Se servir du personnel technique qualifié pour l'installation.
 Utiliser uniquement dans des installations électriques à 12V DC avec négatif à masse.
 Débrancher le terminal négatif de la batterie lorsqu'on fait les connexions de l'appareil.
 Quand on remplace un fusible, se servir d'un autre ayant le même ampérage.
 Ne pas ouvrir l'appareil pour essayer de le réparer, contacter votre revendeur ou un personnel technique qualifié 
 Allumer l'appareil seulement lorsque la température interne du véhicule est dans la norme 
 Ne brancher aucun câble dans des endroits pouvant causer les obstacles au fonctionnement des dispositifs de sécurité du véhicule.

Die Installation muss durch technische Fachkräfte vorgenommen werden
Nur bei 12V DC verwenden, mit Negativ-Pol zur Masse
Erst den Negativ-Pol der Auto-Batterie abtrennen, dann die Radio-Anschlüsse herstellen
Beim Auswechseln, immer Sicherungen derselben Ampere-Stärke verwenden
Nie versuchen, das Gerät zu öffnen oder eigenhändig zu reparieren. Immer den Händler bzw. technische Fachkräfte zu Rate ziehen
Gerät nur dann einschalten, wenn die Temperatur im Wagen-Innenraum auf normalem Niveau ist
Kabel fernhalten von allen Sicherheits-Geräten des Wagens.
Bitte die gesetzlich festgelegte Privat-Sphäre beachten.

Para la instalación, contactar exclusivamente con empresas especializadas y personal técnicamente calificados.
Usar solo en vehículos con alimentación de 12V DC y negativo a masa.
Desconectar el terminal negativo de la batería del vehículo cuando se efectúan las conexiones del aparato.
Cuando se sustituye el fusible, utilizar exclusivamente fusibles con el mismo amperaje.
Non abrir la unidad y no tentar de repararla, consultar al revendedor o personal técnico calificados.
Encender el aparato solo cuando la temperatura del habitáculo se haya normalizado.
No conectar ningún cable en lugares que podría obstacular el funcionamiento de los dispositivos de seguridad del coche.
Respetar la privacy según la normativa de ley de cada país.